## Kalibráció és távolságmérés a ToupView programmal

## Kalibráció

A kalibráció a távolság méréséhez szükséges művelet, mely során megadjuk a ToupView program számára egy pontosan meghatározható hosszúságú lemért szakasz hosszát. A program a későbbi mérések során, ezen egység alapján határozza meg a tetszőlegesen megadott szakaszok hosszúságát.

1. Telepítsük a ToupView programot.

2. Helyezzük be a mikroszkóp kihuzatába a mikroszkópkamerát, majd csatlakoztassuk azt számítógépünkre az USB csatlakozó segítségével. Futtassuk a ToupView programot.

3. Helyezzünk a mikroszkóp tárgyasztalára egy mikrométeres kalibrációs tárgylemezt. Indítsuk el az élőképet a ToupView program segítségével a File – Camera List – USB videoeszköz menüben.

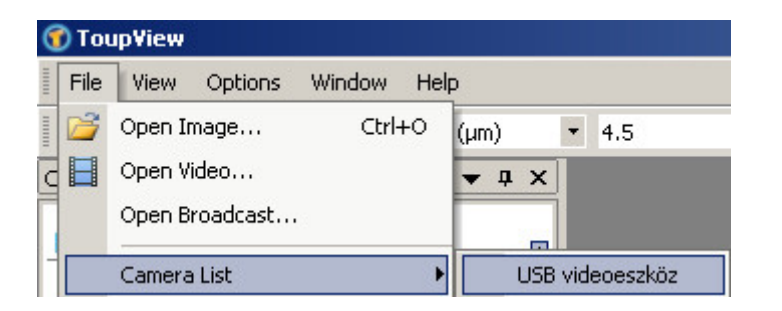

<u>Állítsuk a megjelenítendő kép méretét 100%-os képarányra.</u> Ezt a fejlécben a harmadik lenyíló fülben találjuk meg. Állítsuk élesre a képet.

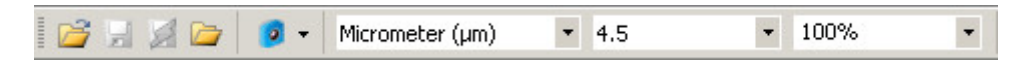

- 4. Vegyük fel a mérésekhez szükséges meghatározott szakasz hosszát a következőképpen:
  - a. Állítsuk a látómező közepére a tárgylemez beosztását.
  - b. Állítsuk a mikroszkóp objektívjét olyan nagyításra, hogy a tized vagy századmilliméteres beosztás megfelelően látszódjon. Az objektív nagyításának számértékére a továbbiakban még szükségünk lesz.

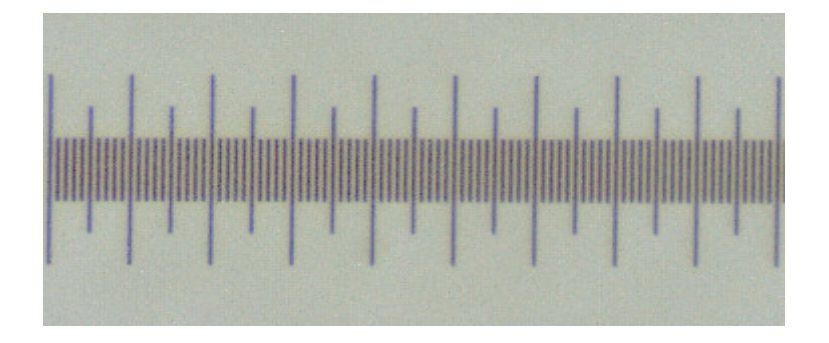

c. Kattintsunk a fejlécen a Calibrate opcióra.

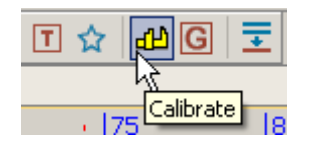

d. Ezután a megjelenő vektorok segítségével adjuk meg a pontosan meghatározható szakasz kezdő és végpontját. A felugró ablakban célszerű kiválasztani az End Point – H Style opciót a pontosabb illesztés érdekében. Törekedjünk arra, hogy minél pontosabban helyezzük el a vektor kezdő és végpontját, hogy minimálisra csökkentsük a felhasználói pontatlanságot a későbbi mérések során.

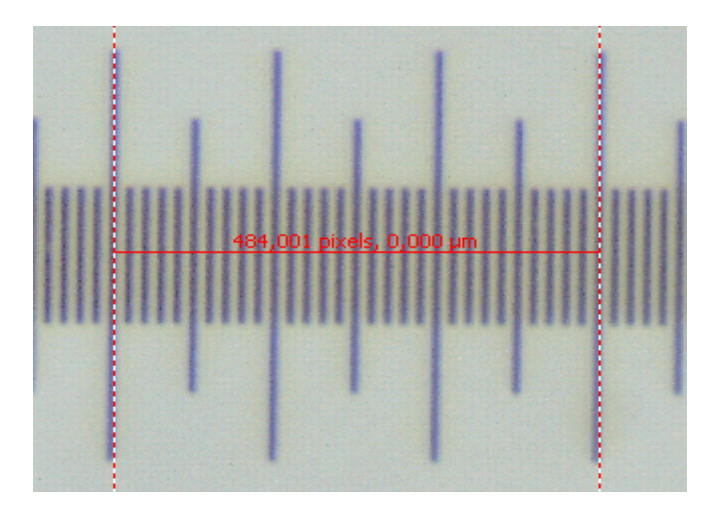

e. A felugró ablakban az Actual Lenght pontban adjuk meg a bejelölt szakasz hosszát. Válasszuk ki a megfelelő mértékegységet a legördülő menüben. Majd ezt követően a Magnification pontban adjuk meg az objektív nagyítását. Figyelem! Ez az érték eltérhet a vizuális (okulárral együtt) használt nagyítás értékétől. A nagyítás mértéke a mikroszkóp objektívjéről vagy zoom mikroszkópok esetében a zoom állítóról olvasható le. Ezután kattintsunk az OK gombra az adatok tárolásához.

| Calibrate           |                      | ×           |
|---------------------|----------------------|-------------|
| Magnification       | 4.5                  | ОК          |
| Actual Length       | 30 Micrometer (μm) 💌 | Cancel      |
| Pixel<br>Resolution | 776,000              | End Point 👻 |
|                     | Normal               |             |

## <u>Távolságmérés</u>

A kalibrációs művelet után a tetszőleges szakaszok végpontjai közötti távolság könnyen meghatározható.

1. Válasszuk ki a program fejlécén a legördülő menük segítségével a kívánt mértékegységet.

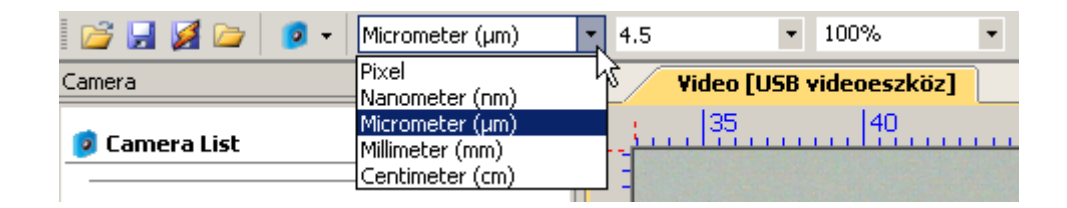

2. A második legördülő menüben válasszuk ki a mikroszkóp objektívjének nagyítását, melyet a kalibráció során adtunk meg.

Figyelem! A harmadik legördülő menüben a képaránynak a mérés során 100% értéken kell maradnia. Ha másik nagyításon is szeretnénk mérést végezni, úgy a kalibrációs műveletet újra el kell végezni. Célszerű a mikroszkóp összes objektívjéhez elvégezni a kalibrációt. A nagyítás változtatásánál ne felejtsük el a fejlécben is módosítani a nagyítás értékét.

3. Válasszuk ki a fejlécen a Line pociót. Ugyanezt megtehetjük a Measurements – Line – Arbitrary Line menüpontokon keresztül is.

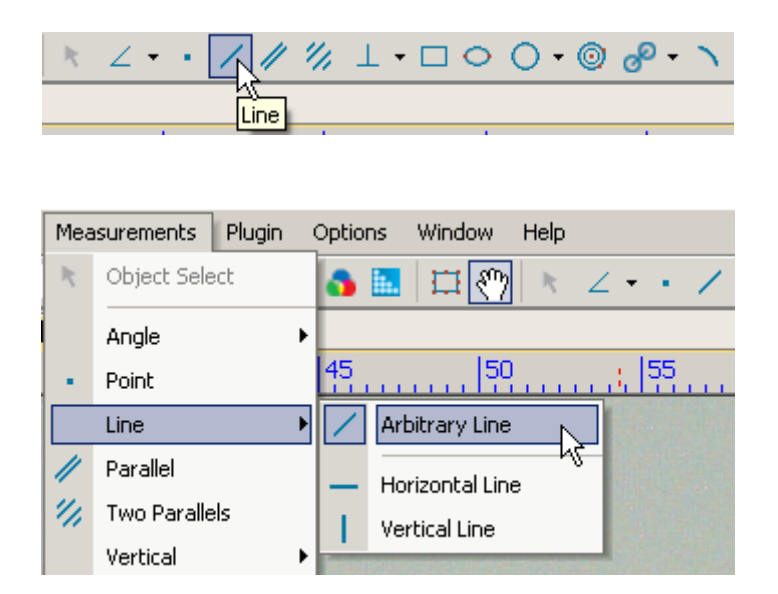

4. Kattintsunk az egérrel az élőképen a mérni kívánt szakasz **kezdőpontjára**. Ezt követően az egér mozgatásával adjuk meg a szakasz **végpontját** egy újabb kattintással. A program a kezdőpont mellett a beállított mértékegységnek megfelelően kijelzi a megadott szakasz hosszát.

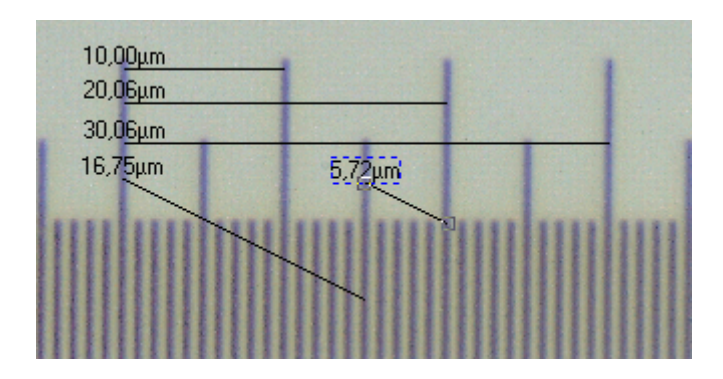

Ha módosítjuk a fejléc legördülő menüjében a paramétereket, akkor a ToupView program a mértékegység vagy az objektív nagyításának megváltoztatása után a kívánt értékeket automatikusan kiszámítja. Ezen értékek az élőképről vagy a **Measurements** ablak adatairól is leolvashatóak lesznek

| Millimeter (mm) | • 4.5 | ٠ |      |
|-----------------|-------|---|------|
| 0,01 <u>mm</u>  |       |   |      |
| 0,02 <u>mm</u>  |       |   |      |
| 0,03mm          |       |   | ,    |
|                 |       |   | 1111 |

| 1   | 斉 🔙 🎑 🗁 🛛 🦻 | <ul> <li>Millimeter (mm)</li> </ul> | •  |
|-----|-------------|-------------------------------------|----|
| Mea | asurement   | <b>▼</b> ₽ X                        | 4  |
| Ξ   | Appearance  |                                     |    |
|     | Name        |                                     |    |
|     | Label Type  | Length                              | 2  |
|     | Line Width  | 0                                   | 15 |
|     | Line Color  | 000000                              |    |
|     | Line Style  |                                     |    |
|     | Arrow1      |                                     |    |
|     | Arrow2      |                                     | F  |
| Ξ   | Calculation |                                     |    |
|     | Start       | (0,05, 0,04)                        |    |
|     | End         | (0,08, 0,04)                        |    |
|     | Length      | 0,03                                |    |
|     | Slope       | 0,00                                | N  |
|     | Angle       | 0,00                                |    |
| Ξ   | Coordinates |                                     |    |
|     | Start.X     | 736                                 |    |
|     | Start.Y     | 673                                 | _  |
|     | End.X       | 1220                                | 6  |
|     | End.Y       | 673                                 |    |